# CONSTELLIO

# MANUEL DES FONCTIONS AVANCÉES

# Chapitre 7 - Déclassement

Version 2025

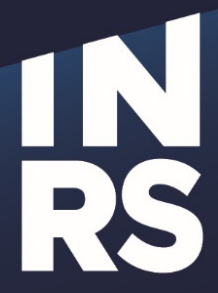

Institut national de la recherche scientifique

# **TABLE DES MATIÈRES**

| TABLE DES MATIÈRES                                          | 1  |
|-------------------------------------------------------------|----|
| GÉNÉRALITÉS                                                 | 2  |
| TRAITER LES DOSSIERS PAPIER                                 | 2  |
| CONSEILS POUR LA MISE EN CONTENANT                          |    |
| DÉCLASSEMENT                                                | 3  |
| Déclasser au dossier ou aux sous-dossiers                   |    |
| DÉCLASSEMENT - MÉTHODE MANUELLE                             |    |
| Déclassement - Méthode automatique                          |    |
| Consulter la durée de vie prévue pour vos dossiers          |    |
| UTILISATION DES LISTES FERMETURE, DÉCLASSEMENT, DESTRUCTION |    |
| Déclassement - Cas Spéciaux                                 | 21 |
| DÉCLASSEMENT – TEAMS                                        | 21 |
| DÉCLASSEMENT – MIGRATION DU RÉSEAU                          |    |

# GÉNÉRALITÉS

Au moins une fois par année, le déclassement des dossiers papier qui sont dans vos classeurs est nécessaire afin de vous permettre de faire une mise à jour de vos dossiers actifs et d'intégrer vos dossiers devenus inactifs au processus de déclassement, selon les délais du calendrier de conservation de l'INRS.

 Il y a deux méthodes pour faire du déclassement. Vous pouvez utiliser celle qui répond le plus à vos besoins. Mais avant la description de ces méthodes, voici d'autres instructions utiles sur le déclassement.

### TRAITER LES DOSSIERS PAPIER

#### Conseils pour la mise en contenant

- Les contenants d'entreposage doivent toujours être des boîtes standards de type boîte d'archives.
- Prévoir des contenants pour les dossiers dont le mode de disposition est le même, par exemple :
  - Un contenant pour les dossiers à conservation permanente (Conserver)
  - Un contenant pour les dossiers à détruire et pour les dossiers qui ont « TRI » d'inscrit dans le délai de conservation.
- Contactez le SAGD (<u>archives@inrs.ca</u>) pour obtenir un numéro pour chacun de vos contenants. Nous pouvons vous donner plusieurs numéros dans le cas d'un gros déclassement.
- Vous pouvez imprimer la liste de déclassement pour l'utiliser comme aide-mémoire ou fiche repère quand vous effectuez le travail de déclassement. Sur votre liste, vous pouvez cocher au fur et à mesure, tous les dossiers mis en contenants.
- Pour chaque dossier suggéré sur la liste de déclassement, vérifier s'il est encore en usage actif dans votre service. Si oui, remettez-le dans le classeur et supprimez-le de la liste de déclassement.
- Faites également dans vos classeurs une sélection des dossiers dont l'usage est terminé, mais qui n'étaient pas sur la liste de déclassement proposée par le système. Les sortir des classeurs et les insérer dans les contenants correspondants à leur destination finale (conservation ou destruction-tri). Ajoutez-les dans votre liste de déclassement.
- Faire un ménage préliminaire à l'intérieur des dossiers :
  - o Retirer : copies, brouillons, multiples versions, etc.
  - o Conserver les chemises d'origine, mais enlever les pochettes suspendues.
  - Ne pas laisser d'élastiques, de clips en métal ou de gros trombones, car ceux-ci endommagent le papier.
- Vos dossiers doivent être classés debout, l'étiquette de titre doit être visible.
- Chaque dossier à déclasser doit être fermé dans Constellio : ils doivent comporter une date de fermeture.
- Imprimez le bordereau du contenant et déposez-le dans le contenant.
- Imprimer une étiquette pour le contenant : voir la procédure dans les pages suivantes. Apposez-la sur le devant du contenant.
- Organiser le transfert des contenants vers le SAGD. Envoyer des contenants seulement quand ils sont pleins.

o Vers Laval :

- Contactez le SAGD (<u>archives@iaf.inrs.ca</u>) et attendez la confirmation avant d'envoyer votre contenant par courrier interne.
- Vers le local d'archives de Québec (ETE) :
  - Contactez Annie Simard aux Affaires juridiques pour organiser avec elle le transfert de votre contenant dans le local d'entreposage de Québec.
- Autres centres : contactez le SAGD.

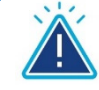

# **Attention**

Un dossier papier peut aussi contenir du numérique dans Constellio. Si c'est le cas pour un de vos dossiers, alors indiquez-le dans le champ « Support » de la fiche du dossier en choisissant « Hybride (papier et numérique) ».

# DÉCLASSEMENT

Cette fonction est réservée aux personnes ressources en gestion documentaire et au SAGD.

#### Déclasser au dossier ou aux sous-dossiers

Constellio vous permet de créer des structures de sous-dossiers dans vos dossiers afin de faciliter l'organisation des documents. Voici deux situations possibles en lien avec le déclassement des dossiers dans le cas où vous avez utilisé des sous-dossiers.

#### Déclasser seulement les sous-dossiers

- Vous pouvez déclasser des dossiers, mais il est également possible de déclasser seulement les sousdossiers d'un dossier. Cependant, dans ce cas, vous devez bien nommer les sous-dossiers à déclasser.
- Exemple : un dossier de comité
   Vous créez un dossier de comité et des sous-dossiers par année en dessous, comme dans l'exemple suivant. Ce qui est très pratique et naturel.

Plan de classification de Unités administratives
 Constitution et historique
 Comité set relations
 Comité XYZ
 Comité XYZ
 Comité XYZ
 Comité XYZ
 Comité XYZ
 Comité XYZ
 Comité XYZ
 Comité XYZ
 Comité XYZ
 Comité XYZ
 Comité XYZ
 Comité XYZ
 Comité XYZ
 Comité XYZ
 Comité XYZ
 Comité XYZ
 Comité XYZ
 Comité XYZ
 Comité XYZ
 Comité XYZ
 Comité XYZ
 Comité XYZ
 Comité XYZ
 Comité XYZ
 Comité XYZ
 Comité XYZ
 Comité XYZ
 Comité XYZ
 Comité XYZ
 Comité XYZ
 Comité XYZ
 Comité XYZ
 Comité XYZ
 Comité XYZ
 Comité XYZ
 Comité XYZ
 Comité XYZ
 Comité XYZ
 Comité XYZ
 Comité XYZ
 Comité XYZ
 Comité XYZ
 Comité XYZ
 Comité XYZ
 Comité XYZ
 Comité XYZ
 Comité XYZ
 Comité XYZ
 Comité XYZ
 Comité XYZ
 Comité XYZ
 Comité XYZ
 Comité XYZ
 Comité XYZ
 Comité XYZ
 Comité XYZ
 Comité XYZ
 Comité XYZ
 Comité XYZ
 Comité XYZ
 Comité XYZ
 Comité XYZ
 Comité XYZ
 Comité XYZ
 Comité XYZ
 Comité XYZ
 Comité XYZ
 Comité XYZ
 Comité XYZ
 Comité XYZ
 Comité XYZ
 Comité XYZ
 Comité XYZ
 Comité XYZ
 Comité XYZ
 Comité XYZ
 Comité XYZ
 Comité XYZ
 Comité XYZ
 C

 Cependant, quand vient le temps de déclasser, vous souhaiteriez déclasser seulement le dossier de l'année qui se termine. Le problème c'est que pour le moment dans Constellio, ce qui s'afficherait dans la liste de déclassement serait comme dans l'exemple ci-dessous. Comme vous pouvez le constater, les dossiers ne portent pas un nom qui permet de les identifier.

| Doss    | Dossiers prêts à traiter             |   |             |           |  |                        |              |
|---------|--------------------------------------|---|-------------|-----------|--|------------------------|--------------|
| 3 dossi | er(s)                                |   |             |           |  |                        |              |
|         | Inclus                               |   | Identifiant | Titre     |  | Longueur linéaire (cm) | Support      |
|         | <ul> <li>Oui</li> <li>Non</li> </ul> | 1 | 00000292885 | 2017-2018 |  |                        | Informatique |
|         | <ul> <li>Oui</li> <li>Non</li> </ul> | 2 | 00000292893 | 2018-2019 |  |                        | Informatique |
|         | <ul><li>Oui</li><li>Non</li></ul>    | 3 | 00000292889 | 2016-2017 |  |                        | Informatique |

- Voici la procédure que nous vous proposons, mais seulement quand le nom de votre sous-dossier n'est pas significatif :
  - o Créer votre structure de travail comme vous le souhaitez.
  - o Déclassez effectivement les sous-dossiers et pas le dossier parent.
  - Mais nommez les sous-dossiers en incluant le nom du dossier parent dans son titre chaque fois que le nom du sous-dossier n'est pas significatif.

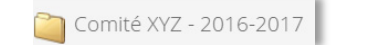

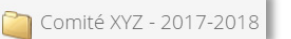

o Ainsi, dans la liste de déclassement, les dossiers s'afficheront avec un nom compréhensible

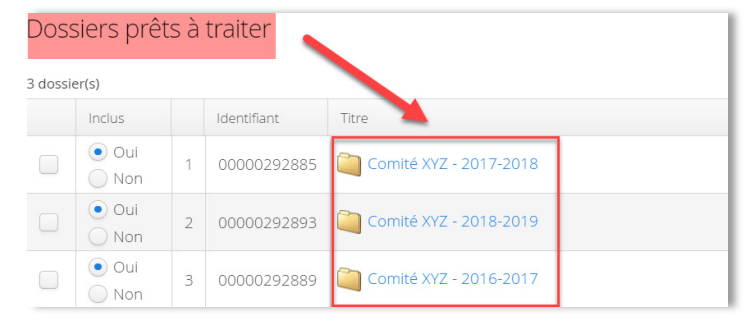

• Et si vous devez imprimer une étiquette pour un dossier papier, le titre sera également compréhensible.

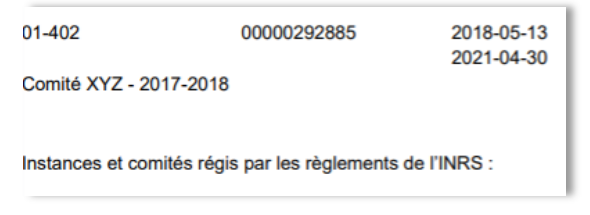

#### Déclasser un dossier et toute sa structure de sous-dossiers

Vous pouvez déclasser des dossiers qui comprennent une structure de sous-dossiers.

#### Exemple : un dossier de projet

Ici, c'est le dossier Projet GID que vous voulez déclasser. Ainsi, tous ses sous-dossiers seront déclassés en même temps automatiquement.

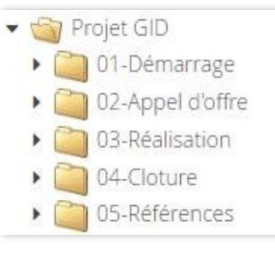

- Dans ce cas, attendez que le projet soit terminé et déclassez le dossier au complet incluant ses sousdossiers.
- Dans la liste de déclassement, vous ne verrez que le dossier parent « Projet GID », mais soyez rassurés, au moment du traitement, tous les sous-dossiers en dessous seront également déclassés.

| [ | Dossiers prêts à traiter |                                   |   |             |            |
|---|--------------------------|-----------------------------------|---|-------------|------------|
| 1 | dossie                   | er(s)                             |   |             |            |
|   |                          | Inclus                            |   | Identifiant | Titre      |
|   |                          | <ul><li>Oui</li><li>Non</li></ul> | 1 | 00000011387 | Projet GID |

#### Déclassement - Méthode manuelle

Cette méthode vous permet de déclasser rapidement un dossier ou plusieurs dossiers sans passer par une liste de déclassement. Assurez-vous d'avoir demandé un numéro de contenant (boîte) au SAGD.

#### Un dossier à la fois

Vous souhaitez déclasser un seul dossier papier pour le mettre en contenant ou encore, pour l'envoyer immédiatement au SAGD par courrier interne.

- Dans la fiche du dossier, cliquez sur « Modifier la fiche dossier ».
  - o Dans le champ « Date de fermeture », indiquez la date de fermeture du dossier.<sup>1</sup>

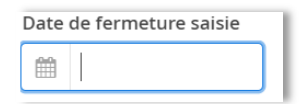

o Dans le champ « Date de transfert réelle », indiquez la date du jour.

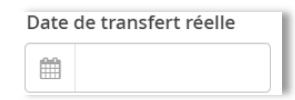

 Si vous envoyez ce dossier immédiatement au SAGD, n'indiquez pas de contenant puisque c'est le SAGD qui se chargera de mettre votre dossier en contenant.

<sup>&</sup>lt;sup>1</sup> Soit la date du document le plus récent à l'intérieur du dossier.

 Si vous voulez mettre ce dossier dans un contenant en cours de remplissage dans votre bureau, saisissez son numéro de contenant (celui qui vous a été attribué par le SAGD) et cliquez dessus pour le sélectionner.

Favoris

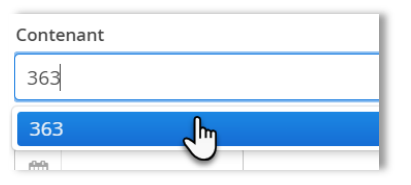

- o Cliquez sur « Enregistrer ». Le dossier est déclassé.
- Envoyez votre dossier par courrier interne au SAGD ou le mettre dans votre contenant en cours de remplissage.

#### Par traitement en lot

Vous avez plusieurs dossiers que vous souhaitez mettre immédiatement en contenant.

Condition : Tous ces dossiers doivent être mis dans le même contenant.

- Cette option est possible avec l'aide des favoris. Cliquez sur
- Cliquez sur le bouton « Ajouter » et créez un groupe de favoris :

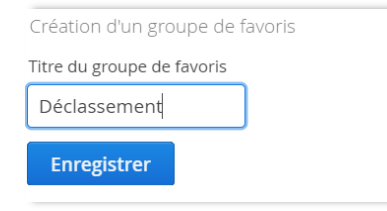

Ensuite, ajoutez tous les dossiers que vous souhaitez déclasser dans ce groupe de favoris :

#### Si les dossiers n'ont pas encore de dates de fermeture :

- o Allez dans la fiche du premier dossier, cliquez sur « Modifier la fiche dossier ».
- o Indiquez une date de fermeture, puis cliquez sur « Enregistrer ».
- De retour dans la consultation de la fiche, cliquez sur ★ Ajouter à vos favoris et sélectionnez le dossier « Déclassement » que vous aviez créé.

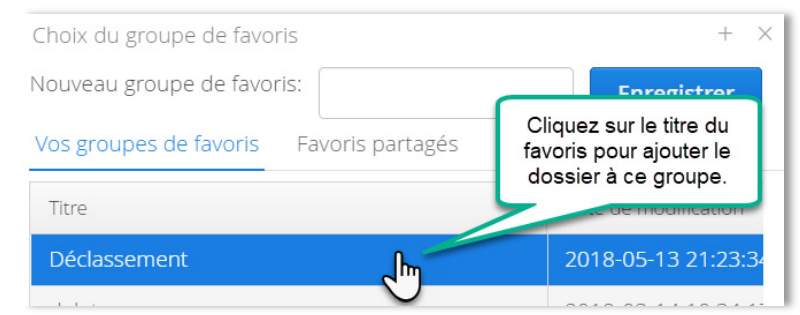

o Passer au prochain dossier.

#### Si les dossiers ont déjà une date de fermeture :

- o Vous pouvez soit passer par la fiche des dossiers, cliquez sur ★ Ajouter à vos favoris et sélectionnez le dossier « Déclassement » que vous aviez créé.
- Soit effectuer une recherche avancée par titre ou par numéro d'ID (numéro du dossier) :

| CONSTELLIO    | 292889 OR 292885 OR 292893 |         |                  |   |
|---------------|----------------------------|---------|------------------|---|
| Type: Dossier | ~                          | Schéma: | Tous les schémas | ~ |

Ajouter à vos favoris

 Puis en ajoutant les dossiers dans vos favoris à partir du bouton Exemple (avec la vue tableau) :

| CONSTELLIO         | 92889 OR 292885 OR 292893     |                                                                                                    |
|--------------------|-------------------------------|----------------------------------------------------------------------------------------------------|
| 🕋 Accueil          | NRS >                         | A                                                                                                    |
| 🐣 Espace personnel | Résultats de recherche        |                                                                                                    |
| Tâches             |                               | 🖺 Enregistrer cette recherche                                                                                                    |
| \star Favoris      |                               |                                                                                                    |
| Déclassement       | 2 selectionnes 3 resultats    | Actions sur la selection i 12 i iii                                                                                                    |
| 📥 Audit            | 2 # ID Titre Date de modifica | tion de la fiche Créé par Modifié par Date de création de la Créé par Modifié par Date de création de la Cription de la Cripti |
| 🗱 Pilotage         |                               | B Copier P                                                                                                    |
| 💼 Corbeille        | 1 00003788825 🙀 29            | ℅ Lien(s) de consultation                                                                                                    |
|                    | 2 00003788821 🤬 29            | Imprimer les étiquettes     Demande d'emprunt                                                                                                    |

- Ensuite, cliquez sur
- ★ Favoris
- Cliquez sur le titre pour sélectionner votre groupe de favoris :

| Vos groupes de favoris Favoris | partagés |                        |            |
|--------------------------------|----------|------------------------|------------|
|                                |          | \star Ajoute           | r un favor |
| Titre                          | Θ        | Date de modification 🗢 |            |
| Mes favoris                    |          |                        |            |
| Déclassement                   |          | 2024-02-22 12:53:04    | 🔉 🗶        |

Dans votre groupe de favoris, cliquez sur « Traitement en lot (dossiers) » :

| INRS    | Favoris<br>favoris |                                                |        |                                  |
|---------|--------------------|------------------------------------------------|--------|----------------------------------|
|         |                    |                                                |        | Actions sur le groupe de favoris |
| Dossie  | irs                |                                                |        | 🔚 Traitement en lot (dossiers) 📠 |
|         |                    | Filtrer Sélectionner tous les dossiers 🔅 Aiout | er     | Ø Vider le groupe de favoris     |
| 2 enreg | istrement(s)       |                                                |        | Artager 🔿                        |
|         | Titre              | €                                              | Résumé | Iste de déclassement             |
|         | 292889             |                                                |        | *                                |
|         | 292893             |                                                |        | *                                |

- Dans la fenêtre de traitement en lot, compléter les champs suivants :
  - Tapez le numéro de contenant et cliquez dessus pour le sélectionner.

| Contenant |     |  |
|-----------|-----|--|
| 363       |     |  |
| 363       | վել |  |
| A14       |     |  |

o Date de transfert réelle

| 🚯 Traitement en lot      |        |
|--------------------------|--------|
| Contenant                |        |
| Taper pour rechercher    | $\sim$ |
| Date de transfert réelle |        |
| <b> </b>                 |        |

o Dans le bas de la fenêtre de traitement en lot, cliquez sur « Traiter les enregistrements ».

| Simuler | Traiter les 2 enregistrements 🕒 |
|---------|---------------------------------|
|---------|---------------------------------|

- Vos dossiers sont déclassés.
- Cliquez sur « Vider le groupe de favoris ». Le groupe de favoris sera à nouveau vide pour pouvoir être utilisé à nouveau.

#### Par liste de déclassement

Contactez le SAGD pour de l'accompagnement pour cette fonction.

Cette option vous permet de créer une liste de déclassement personnalisée avec seulement les dossiers que vous souhaitez. Cette option est uniquement possible dans les favoris.

- Il est préférable de faire une liste pour le papier et une liste pour le numérique. Ne pas mélanger les deux.
- Suivez toutes les mêmes étapes qu'au point précédent pour mettre les dossiers à déclasser dans votre groupe de favoris « Déclassement ».
  - o Assurez-vous que votre groupe de favoris était bien vide avant de commencer.
  - o Assurez-vous que chaque dossier a une date de fermeture.
- Une fois les dossiers tous ajoutés au groupe de favoris, cliquez sur

★ Favoris

Cliquez sur le titre pour sélectionner votre groupe de favoris :

| Vos groupes de favoris | Favoris partagés |   |                        |             |
|------------------------|------------------|---|------------------------|-------------|
|                        |                  |   | 🖈 Ajoute               | r un favori |
| Titre                  |                  | θ | Date de modification 🤤 |             |
| 🙀 Mes favoris          |                  |   |                        |             |
| Déclassement           |                  |   | 2024-02-22 12:53:04    | 🔉 🗶         |

Dans votre groupe de favoris, cliquez sur « Liste de déclassement » :

| INRS Favoris Vos favoris |                                                                             |                                                                  |
|--------------------------|-----------------------------------------------------------------------------|------------------------------------------------------------------|
|                          |                                                                             | Actions sur le groupe de favoris                                 |
| Dossiers                 |                                                                             | 🔳 Traitement en lot (dossiers)                                   |
|                          | Filtrer Sélectionner tous les dossiers 🍅 Ajouter 🗄 Actions sur la sélection | <ul> <li>Vider le groupe de favoris</li> <li>Partager</li> </ul> |
| 2 enregistrement(s)      |                                                                             | 🔲 Liste de déclassement 🔚                                        |
| Titre                    | Résumé                                                                      | 🖻 Supprimer                                                      |

- Donnez un titre à votre liste de déclassement : il doit être significatif. Ex :
  - o Unité administrative-date du jour-détail sur le déclassement
    - o SF-2025-03-06-Déclassement dossiers fournisseurs
- Choisir « Dossiers à transférer au semi-actif » dans « Type de déclassement », puis cliquez sur « Enregistrer » :

| × |
|---|
| - |
|   |
|   |
|   |
| - |
|   |

- Vous pouvez créer votre liste de déclassement, puis la fermer et y revenir autant de fois que vous le souhaitez. Tant que vous ne cliquez pas sur « Lancer le traitement », la liste demeure en mode travail.
- S'il s'agit d'un déclassement numérique (informatique), cliquez sur « Lancer le traitement ».

| Cons     | sult       | er une lis                           | te de décla | assement                            |               |           |                         |                     |                 |  |  |
|----------|------------|--------------------------------------|-------------|-------------------------------------|---------------|-----------|-------------------------|---------------------|-----------------|--|--|
|          |            |                                      |             |                                     |               | C Mo      | odifier 🛍 Supprimer     | 🔳 Demande de va     | alidation :     |  |  |
| Titre    |            |                                      |             | Déclassement Test                   |               |           |                         | Pefuser l'approba   | tion            |  |  |
| Туре     |            |                                      |             | Dossiers à transférer au semi-acti  | f             |           |                         | Aiouter des dossi   | iers à la liste |  |  |
| Unité a  | dmir       | nistrative                           |             | 🛔 INRS-S11 - Service des finances   |               |           |                         | Lancer le traitem   | ent Ju          |  |  |
| Date de  | e cré      | ation                                |             | 2024-02-22 13:03:22                 |               |           | - ×                     | Approuver           |                 |  |  |
| Créé pa  | ar         |                                      |             | 🛎 Arianne Lecomte                   |               |           | 2                       | Valider             |                 |  |  |
| Date de  | e mo       | dification                           |             | 2024-02-22 13:03:22                 |               |           | ?                       | Demande d'appro     | bation          |  |  |
| Modifie  | é par      |                                      |             | 🛔 Arianne Lecomte                   |               |           | Ê                       | Enlever la sélectio | on de la liste  |  |  |
| Rubriq   | ue ur      | niforme                              |             | 🛔 04-303 - Dépenses et comptes      | à payer       |           |                         | Imprimer la liste   |                 |  |  |
| Règle u  | inifo      | rme                                  |             | 🛍 423 - Dépenses et comptes à payer |               |           |                         |                     |                 |  |  |
| Statut   |            |                                      |             | Générée                             |               |           |                         |                     |                 |  |  |
| Fichier  | s          |                                      |             |                                     |               |           |                         |                     |                 |  |  |
|          |            |                                      |             | Glisser 🗋 ou cli                    | quer sur le l | bouton 🗲  |                         |                     |                 |  |  |
| Doss     | sier       | s prêts à                            | traiter     |                                     |               |           |                         |                     |                 |  |  |
| Sélecti  | onne       | r tous les dos                       | ssiers      |                                     |               |           |                         |                     |                 |  |  |
| 2 dossie | er(s)<br># | Inclus                               | Titre       |                                     | θ             | Contenant | Longueur linéaire (ci ᅌ | Support             | Identifiant 🖨   |  |  |
|          | 1          | <ul> <li>Oui</li> <li>Non</li> </ul> | 292889      |                                     |               |           |                         | Informatique        | 00003788821     |  |  |
|          | 2          | <ul><li>Oui</li><li>Non</li></ul>    | 292893      |                                     |               |           |                         | Informatique        | 00003788825     |  |  |

• S'il s'agit d'un déclassement papier (analogique), ils seront dans une section « Dossiers à mettre en contenant » et il faudra leur attribuer un numéro de contenant avant de lancer le traitement :

| Doss     | Dossiers à mettre en contenant                                                     |   |                                |                                         |                      |            |           |  |  |
|----------|------------------------------------------------------------------------------------|---|--------------------------------|-----------------------------------------|----------------------|------------|-----------|--|--|
| Conten   | Contenant: Placer Créer un contenant Chercher un contenant Assigner des contenants |   |                                |                                         |                      |            |           |  |  |
| 3 dossie | er(s)                                                                              |   |                                |                                         |                      |            |           |  |  |
|          | Inclus                                                                             |   | lde de la                      | ~~~~~~~~~~~~~~~~~~~~~~~~~~~~~~~~~~~~~~~ | mgueur linéaire (cm) | Support    | Contenant |  |  |
|          | <ul><li>Oui</li><li>Non</li></ul>                                                  | 1 | Clic<br><sup>00</sup> "Cherche | quez sur :<br>r un contenant''          |                      | Analogique | ~         |  |  |
|          | <ul><li>Oui</li><li>Non</li></ul>                                                  | 2 | 00000292889                    | 2016-2017                               |                      | Analogique | ~         |  |  |
|          | <ul><li>Oui</li><li>Non</li></ul>                                                  | 3 | 00000292885                    | Comité XYZ - 2017-2018                  |                      | Analogique | ~         |  |  |

Chercher votre numéro de contenant :

| INRS | > Déclassement > Rec | hercher u | n contei | nant existant |                                                                                                    | <b>«</b> F | Retour  |        |
|------|----------------------|-----------|----------|---------------|----------------------------------------------------------------------------------------------------|------------|---------|--------|
|      | No de contenant      | ~         | =        | ▶ 363         | Choisir "No de contenant", puis, saisir<br>le numéro de contenant que le SAGD<br>vous a attribué lors de votre demande<br>de numéro de contenant. | Ajoute     | r un ci | ritère |
| Re   | chercher             |           |          |               |                                                                                                    |            |         |        |

Sélectionnez le contenant, puis cliquez sur « Ajouter les contenants sélectionnés ».

| 1 résultat (0.01 secondes) 🗹 Sélectionner la page courante                                 |   |  |  |  |  |
|--------------------------------------------------------------------------------------------|---|--|--|--|--|
| 1 résultat(s) sélectionné(s) 🗹 Ajouter à la sélection Ajouter les contenants séléctionnés  |   |  |  |  |  |
| Image: Second system         2           Date de modification:         2018-05-13 20:36:23 | _ |  |  |  |  |
| RUtats par page:                                                                           |   |  |  |  |  |

Vous pouvez maintenant attribuer le numéro de contenant. En cliquant sur la flèche, vous pourrez voir votre numéro de contenant et cliquer dessus pour le sélectionner.

| Do               | Dossiers à mettre en contenant |       |                                                 |   |             |     |                         |    |                        |            |           |
|------------------|--------------------------------|-------|-------------------------------------------------|---|-------------|-----|-------------------------|----|------------------------|------------|-----------|
| Contenant: 363 🔹 |                                | ~     | Placer Créer un contenant Chercher un contenant |   |             |     | Assigner des contenants |    |                        |            |           |
| 3 d              | ossie                          | r(s)  |                                                 |   |             |     |                         |    |                        |            |           |
|                  |                                | Inclu | s                                               |   | Identifiant |     | Titre                   |    | Longueur linéaire (cm) | Support    | Contenant |
|                  |                                | ) •   | Dui<br>Non                                      | 1 | 00000292    | 893 | Comité XY2<br>2018-2019 | Ζ- |                        | Analogique |           |
|                  |                                | ) •   | Dui<br>Non                                      | 2 | 00000292    | 889 | Comité XY2<br>2016-2017 | Ζ- |                        | Analogique | 363       |
|                  |                                | ) •   | Dui<br>Non                                      | 3 | 00000292    | 885 | Comité XY2<br>2017-2018 | Ζ- |                        | Analogique | •         |

Les dossiers sont maintenant dans la section « Dossiers prêts à traiter ».

| Dossiers prêts à traiter |                                   |   |             |                        |                        |            |               |  |
|--------------------------|-----------------------------------|---|-------------|------------------------|------------------------|------------|---------------|--|
| 3 dossier(s)             |                                   |   |             |                        |                        |            |               |  |
|                          | Inclus                            |   | Identifiant | Titre                  | Longueur linéaire (cm) | Support    | Contena       |  |
|                          | <ul><li>Oui</li><li>Non</li></ul> | 1 | 00000292893 | Comité XYZ - 2018-2019 |                        | Analogique | <b>)</b> 363  |  |
|                          | • Oui<br>Non                      | 2 | 00000292889 | Comité XYZ - 2016-2017 |                        | Analogique | <b>()</b> 363 |  |
|                          | <ul><li>Oui</li><li>Non</li></ul> | 3 | 00000292885 | Comité XYZ - 2017-2018 |                        | Analogique | <b>()</b> 363 |  |

• Si votre contenant est plein, cochez plein dans la section « Contenant ».

| Contenants     |                                 |        |
|----------------|---------------------------------|--------|
| 1 contenant(s) |                                 |        |
| Identifiant    | Longueur linéaire restante (cm) | Plein? |
| <b>1</b> 363   | 30.0 cm                         |        |

#### • Cliquez sur « Lancer le traitement ».

| INRS Déclassement Listes de<br>Consulter une liste de | déclassement >                         |                                                           |
|-------------------------------------------------------|----------------------------------------|-----------------------------------------------------------|
| litre                                                 | Déclassement Test                      | Ø Modifier      B Supprimer      E Demande de validation  |
| Гуре                                                  | Dossiers à transférer au semi-actif    | Refuser l'approbation     Aiouter des dossiers à la liste |
| Jnité administrative                                  | 🛔 INRS-S11 - Service des finances      | A Lancer le traitement Jun                                |
| ate de création                                       | 2024-02-22 13:03:22                    | Approuver                                                 |
| réé par                                               | 🛔 Arianne Lecomte                      | 🗹 Valider                                                 |
| ate de modification                                   | 2024-02-22 13:03:22                    | ? Demande d'approbation                                   |
| lodifié par                                           | 🛔 Arianne Lecomte                      | l Enlever la sélection de la liste                        |
| ubrique uniforme                                      | 🍰 04-303 - Dépenses et comptes à payer | 🖨 Imprimer la liste                                       |
| ègle uniforme                                         | 🛗 423 - Dépenses et comptes à payer    |                                                           |
| tatut                                                 | Générée                                |                                                           |

- Vos dossiers sont déclassés.
- Si votre contenant est plein et que vous êtes prêts à l'envoyer à l'entreposage :
  - o Imprimez le bordereau du contenant et déposez-le dans le contenant :
    - Dans la liste de déclassement traitée, cliquez sur le numéro du contenant.

|   | Identifiant | Titre                  | Longueur linéaire (cm) | Support    | Contenant         |
|---|-------------|------------------------|------------------------|------------|-------------------|
| 1 | 00000292885 | Comité XYZ - 2017-2018 |                        | Analogique | <sup>363</sup> [m |

Dans la fiche du contenant, cliquez sur « Imprimer le bordereau ».

| Archives (Documentik) > Résultats de rech | erche >                                                                     |
|-------------------------------------------|-----------------------------------------------------------------------------|
|                                           | ☞ Modifier le contenant 🔒 Imprimer le bordereau 🔒 Imprimer les étiquettes ᠄ |
| Туре                                      | Boite standard                                                              |
| ID                                        | 0000012296                                                                  |
| ID DCK                                    | 371                                                                         |
| No de contenant                           | 363                                                                         |
| Position                                  | AH-06-C-21 (B147)                                                           |
| Emplacement                               | 🖫 AH-06-C-21                                                                |
| Unités administratives propriétaires      | 🚓 DCK-11 - Études supérieures et postdoctorales                             |
| Statut du contenant                       | Semi-Actifs                                                                 |
| Date de disposition                       | 2002-08-29                                                                  |
| Disposition à l'inactif                   | Conservation                                                                |
| Date de création                          | 2004-08-30 00:00:00                                                         |
| Date de modification                      | 2024-02-20 15:52:40                                                         |

- o Imprimer l'étiquette du contenant :
  - Dans la fiche du contenant, cliquez sur « Étiquettes » (voir le point 3.3 pour plus de détails sur l'impression des étiquettes de contenant).

| Archives (Documentik) 🔪 Résultats de rech | erche >                                                                     |
|-------------------------------------------|-----------------------------------------------------------------------------|
| 🧊 363                                     |                                                                             |
|                                           | ☑ Modifier le contenant 🔒 Imprimer le bordereau 🔒 Imprimer les étiquettes 🕴 |
| Туре                                      | Boite standard                                                              |
| ID                                        | 0000012296                                                                  |
| ID DCK                                    | 371                                                                         |
| No de contenant                           | 363                                                                         |
| Position                                  | AH-06-C-21 (B147)                                                           |
| Emplacement                               | 🗒 AH-06-C-21                                                                |
| Unités administratives propriétaires      | 🚓 DCK-11 - Études supérieures et postdoctorales                             |
| Statut du contenant                       | Semi-Actifs                                                                 |
| Date de disposition                       | 2002-08-29                                                                  |
| Disposition à l'inactif                   | Conservation                                                                |
| Date de création                          | 2004-08-30 00:00:00                                                         |
| Date de modification                      | 2024-02-20 15:52:40                                                         |

- Apposez l'étiquette sur le contenant.
- Envoyez le contenant à l'entreposage en suivant la procédure décrite au point 6.1.

#### Déclassement - Méthode automatique

Cette méthode permet de générer une liste automatique de dossiers à déclasser. Le système effectue une recherche dans les dossiers de votre unité et vous suggère de déclasser tous les dossiers dont la durée de vie active est échue.

# X Contactez le SAGD pour générer ce type de liste pour votre unité administrative.

#### Fermeture de dossiers

La première étape est souvent de vous proposer une liste de dossiers à fermer. Le SAGD peut aussi, avec la permission de votre gestionnaire, fermer automatiquement tous les dossiers plus vieux qu'une certaine date. Par exemple, fermer tous les dossiers plus vieux que 2020.

#### Consulter la durée de vie prévue pour vos dossiers

La durée de vie active est décrite dans le calendrier de conservation de l'INRS. Vous pouvez consulter le calendrier sur le site Web du SAGD, mais vous pouvez également consulter les délais dans la fiche de métadonnées des dossiers, dans l'onglet Métadonnées d'archives :

 Ici vous pouvez voir la règle de conservation associée à votre dossier. Glissez votre souris dessus et vous pourrez consulter les détails dans la fenêtre bleue.

| 🝋 Comité         | XYZ                   |                                                                                                    |                                                                                                    |  |
|------------------|-----------------------|----------------------------------------------------------------------------------------------------|----------------------------------------------------------------------------------------------------|--|
|                  |                       |                                                                                                    | 🕼 Modifier la fiche 🗅 Ajouter un sous-dossier 🗋 Ajouter un document 📑                                                                                                    |  |
| Contenu (0)      | 📕 Métadonnées 🛛 🗮     | Tâches 🛛 🏕 Partages                                                                                                    | 📥 Audit                                                                                                    |  |
| Métadonnées      | Métadonnées d'archive | s de la constante de la constante de la consta |                                                                                                    |  |
| Règle de consei  | rvation               | 134 - Comités exter                                                                                                    | nes                                                                                                    |  |
| Statut archivist | ique                  | Semi-actif                                                                                                    | 134-Comités externes : Dossier des comités, des conseils,                                                                                                    |  |
| Exemplaire       |                       | 2-3-T                                                                                                    | participent les membres de l'INRS (par ex. : les<br>représentations aux comités de l'Université du Québec).<br>Types de documents :<br>Avis de convocation, calendriers des réunions, ordre du<br>jour, procès-verbaux / comptes-rendus, décisions,<br>documents afférents, discutés, adoptés ou déposés pour<br>information, documents finaux réalisés par le groupe ou le<br>comité dans le cadre de son mandat (études, analyses et<br>rapports).<br>Exemplaire principal - PA,DM, hybride : 2-3-T<br>Exemplaire secondaire - PA,DM, hybride : 1-0-D |  |

| 🖿 Métadonnées 📑 Contenu (0) 🚍      | Tâches (0) 🛛 🖉 Audit                                                                                                    |                                                                                                    |
|------------------------------------|----------------------------------------------------------------------------------------------------|----------------------------------------------------------------------------------------------------|
| Dossier parent                     | Comité XYZ                                                                                                    |                                                                                                    |
| Titre                              | Comité XYZ - 2016-2017                                                                                                    |                                                                                                    |
| Unité administrative               | ♣ 800 - Vice-rectorat à la gouvernance et<br>humaines > ♣ 820 - Service des affaires j<br>- Service des archives et de la gestion doc | 132-Instances et comités régis par les<br>règlements de l'INRS : dossiers des<br>réunions : Documents relatifs à la<br>gestion des réunions, aux travaux et |
| Supports                           | Papier                                                                                                    | aux decisions du conseil<br>d'administration de l'établissement :<br>Calendriers des réunions: Avis de                                                      |
| Statut d'exemplaire                | Principal                                                                                                    | convocation; Avis d'inscription; Ordres<br>du jour; Procès-verbaux; Documents                                                                               |
| Statut archivistique               | Actif                                                                                                    | déposés; Décisions; Demandes de<br>correction; Documents de suivi des                                                                                       |
| Rubrique du plan de classification | 401-402 - Instances et comités régis pa<br>de l'INRS : dossiers des réunions                                                          | réunions.<br>Exemplaire principal - PA,DM : 2-3-C<br>Exemplaire secondaire - PA,DM : 1-0-D<br>R1: Les originaux des procès-verbaux,                         |
| Règle de conservation              |                                                                                                    | des avis d'inscription et des résolutions<br>ainsi que les documents<br>afférents/déposés<br>aux instances sont versés aux archives                         |

Vous pouvez aussi voir le délai et la date de déclassement suggérée par le système.
 2 ans à l'actif veulent dire qu'après 2 ans on peut fermer le dossier, s'il est terminé.

| Contenu (0)      | Métadonnées       | 📑 Tâches | Artages 🥐                    | 📥 Audit                                                  |
|------------------|-------------------|----------|------------------------------|----------------------------------------------------------|
| Métadonnées      | Métadonnées d'arc | thives   |                              |                                                          |
| Règle de conse   | rvation           | 🛗 134 -  | Comités exte                 | ernes                                                    |
| Statut archivist | tique             | Semi-ac  | tif Ceci e                   | est le délai:                                            |
| Exemplaire       |                   | 2-3-T -  | 2: 2 ar<br>3: 3 ar<br>T: Tri | is a factif<br>is au semi-actif<br>avant la conservation |

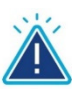

# **Attention**

Si le délai de conservation suggéré par le système ne vous semble pas adapté à votre dossier ou aux types de documents dans votre dossier, contactez le SAGD.

#### Utilisation des listes fermeture, déclassement, destruction

#### Consulter une liste

Vous pouvez consulter votre liste de déclassement, puis la fermer et y revenir autant de fois que vous le souhaitez. Tant que vous ne cliquez pas sur « Lancer le traitement », la liste demeure en mode travail.

- Pour revenir dans une liste de déclassement.
  - o Accéder au menu de déclassement en cliquant sur :

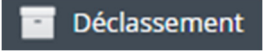

o Choisir l'option « Listes de déclassement » :

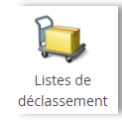

- Vous pouvez voir toutes vos listes.
- o Sélectionnez l'onglet et la liste désirée et cliquez sur la loupe pour l'ouvrir :

| INRS Déclasse<br>Listes de d | <sup>ment</sup> )<br>éclassement |                  |                   |                 |                        |  |
|------------------------------|----------------------------------|------------------|-------------------|-----------------|------------------------|--|
| Créer une liste              | Listes générées                  | Listes à valider | Listes approuvées | Listes traitées |                        |  |
| 1 liste(s) de déclas         | sement                           |                  |                   |                 |                        |  |
| Titre                        |                                  |                  |                   | θ               | Date de modification   |  |
| ➡ 2024-09-1                  | 7 Tests Jeanne - tra             | nsfert           |                   |                 | 2025-03-06<br>14:33:30 |  |

#### Consulter les éléments de la liste de déclassement

- Cliquez sur les éléments pour les consulter.
- Cliquez sur le bouton « Retour » pour revenir dans la liste.
- Si vous êtes perdues : cliquez sur le bouton Déclassement et revenez dans la liste.

#### Pour les gestionnaires, qui reçoivent des listes à approuver

Les gestionnaires reçoivent des listes à approuver seulement pour les listes de dossiers à détruire ou encore, pour un cas spécial de déclassement.

 Ils reçoivent un avis courriel d'une demande d'approbation mais peuvent aussi la consulter directement dans les listes de déclassement :

| Listes de d          | éclassement          |                                 |                    |                        |        |
|----------------------|----------------------|---------------------------------|--------------------|------------------------|--------|
| Créer une liste      | Listes générées      | Listes en attente d'approbation | Listes à approuver | Listes approuvées      | Li < > |
| 1 liste(s) de déclas | sement               |                                 |                    |                        |        |
| Titre                |                      |                                 | θ                  | Date de modification   | •      |
| , 2024-09-1          | 7 Tests Jeanne - tra | nsfert                          |                    | 2025-03-06<br>14:38:26 |        |

Une fois prêts, il suffit de cliquer sur le bouton Approuver :

| Consulter une liste de déclassement |                                                  |  |  |  |
|-------------------------------------|--------------------------------------------------|--|--|--|
|                                     | 🕼 Modifier 🔚 Demande de validation < Approuver 🚦 |  |  |  |
| Titre                               | 2024-09-17 Tests Jeanne - transfert              |  |  |  |
| Туре                                | Dossiers à transférer au semi-actif              |  |  |  |

#### Imprimer une liste de déclassement

Vous pouvez imprimer la liste de déclassement pour l'utiliser comme aide-mémoire ou fiche repère quand vous effectuez le travail de déclassement. Sur votre liste, vous pouvez cocher au fur et à mesure, tous les dossiers mis en contenants.

Dans le menu de votre liste de déclassement, cliquez sur « imprimer la liste » :

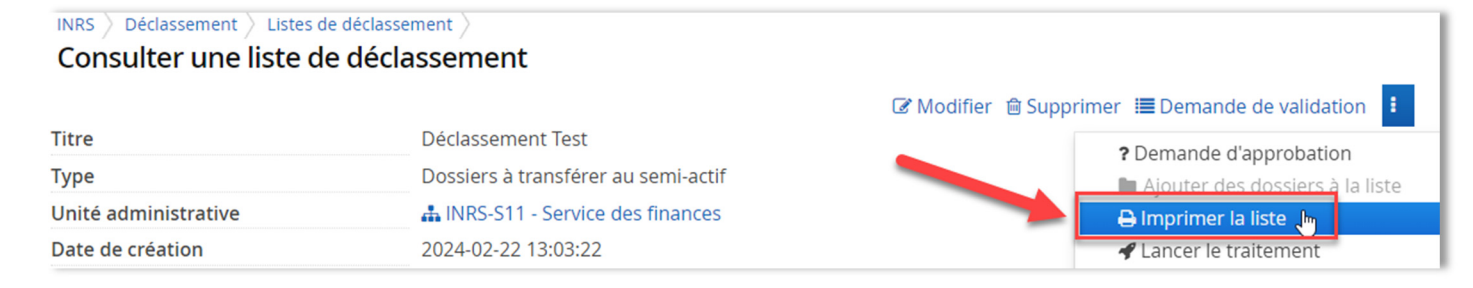

- La liste de déclassement s'affiche en PDF et vous pouvez l'imprimer ou le télécharger en cliquant sur les icônes :
  - Télécharger le rapport PDF en cliquant sur l'icône de téléchargement
- Ou l'imprimer en cliquant sur l'icône d'impression

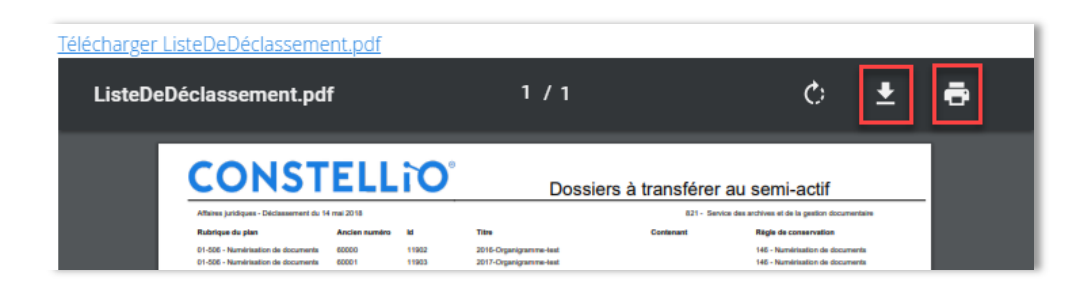

#### Ajouter ou enlever des dossiers d'une liste de déclassement

#### Enlever des dossiers de la liste :

Utiliser cette option pour retirer des dossiers de la liste de déclassement.

- Si le système vous suggère des dossiers à déclasser, mais que ces dossiers sont encore actifs et utilisés dans votre service.
- o S'il y a un grief, litige ou autres raisons pour laquelle le dossier doit rester actif.
- Pour retirer un dossier de la liste :
  - o Sélectionner le ou les dossiers à retirer à l'aide de la case à cocher
  - o Puis cliquer sur l'action « Enlever la sélection de la liste ».

| INRS Dé      | <sub>classement</sub> 〉<br><b>ter une li</b> | Listes de déclasse<br>ste de décla | ement >                  |                        |           |                         |                    |                  |
|--------------|----------------------------------------------|------------------------------------|--------------------------|------------------------|-----------|-------------------------|--------------------|------------------|
|              |                                              |                                    |                          |                        | 🕑 N       | 1odifier 💼 Supprimer    | 🔳 Demande de v     | validation       |
| Titre        |                                              |                                    | Déclassement Test        |                        |           | ?                       | Demande d'appr     | obation          |
| Туре         |                                              |                                    | Dossiers à transférer au | semi-actif             |           |                         | Ajouter des dos    | siers à la liste |
| Unité adm    | inistrative                                  |                                    | LINRS-S11 - Service de   | s finances             |           | 8                       | Imprimer la liste  |                  |
| Date de cro  | éation                                       |                                    | 2024-02-22 13:03:22      |                        |           |                         | l ancer le traiten | hent             |
| Créé par     |                                              |                                    | Arianne Lecomte          |                        |           | 2 💻                     | Enlever la sélect  | on de la liste   |
| Date de m    | odification                                  |                                    | 2024-02-22 13:03:22      |                        |           | *                       | Approuver          |                  |
| Modifié pa   | r                                            |                                    | 🛓 Arianne Lecomte        |                        |           | 0                       | Refuser l'approb   | ation            |
| Rubrique u   | uniforme                                     |                                    | 🔒 04-303 - Dépenses et   | comptes à payer        |           |                         | includer rapprox   |                  |
| Règle unifo  | orme                                         |                                    | 🛗 423 - Dépenses et co   | mptes à payer          |           |                         |                    |                  |
| Statut       |                                              |                                    | Générée                  |                        |           |                         |                    |                  |
| Fichiers     |                                              |                                    |                          |                        |           |                         |                    |                  |
|              |                                              |                                    | Glisse                   | er 🗋 ou cliquer sur le | bouton 🗲  |                         |                    |                  |
|              |                                              |                                    |                          |                        |           |                         |                    |                  |
| Dossiar      | s prôts à                                    | traitor                            |                          |                        |           |                         |                    |                  |
| JU35IEI.     | s prets a                                    | liaitei                            |                          |                        |           |                         |                    |                  |
| Sóloctionno  | r tous los dos                               | ssions                             |                          |                        |           |                         |                    |                  |
| belectionine | tous les uos                                 | 551015                             |                          |                        |           |                         |                    |                  |
| 2 dossier(s) |                                              |                                    |                          |                        |           |                         |                    |                  |
| #            | Inclus                                       | Titre                              |                          | θ                      | Contenant | Longueur linéaire (ci ᅌ | Support            | Identifiant 🔶    |
| ☑ 1          | <ul><li>Oui</li><li>Non</li></ul>            | 292889                             |                          |                        |           |                         | Informatique       | 00003788821      |
| 2            | • Oui                                        | 292893                             |                          |                        |           |                         | Informatique       | 00003788825      |

o Cliquez sur « Oui » pour approuver le retrait du ou des dossiers sélectionnés

| SVP confirmer                                                                      | +      | $\times$ |
|------------------------------------------------------------------------------------|--------|----------|
| Êtes-vous sûr de vouloir enlever les dossiers selectionnés de la liste de déclasse | ement? | ,        |
| Non                                                                                | Oui    | <b>I</b> |

#### Ajouter des dossiers dans la liste

Utiliser cette option pour ajouter des dossiers dans la liste de déclassement.

- Si vous avez des dossiers dans le classeur que vous souhaiteriez déclasser, mais qui ne sont pas apparus automatiquement dans la liste.
- Vous avez retiré un dossier de la liste par erreur et vous souhaitez le remettre dans la liste.
- Sélectionner l'action « Ajouter des dossiers à la liste » dans le menu contextuel.

| INRS Déclassement Listes de Consulter une liste de | e déclassement )<br>e déclassement                              | Í                                     |
|----------------------------------------------------|-----------------------------------------------------------------|---------------------------------------|
|                                                    | 🕼 Modifier 🗎 Sup                                                | primer 🔳 Demande de validation 🚦      |
| Titre                                              | Test 5 février                                                  | A Imprimer la liste                   |
| Туре                                               | Dossiers à transférer au semi-actif                             | ✓ Valider                             |
| Unité administrative                               | 🛔 INRS-S19 - Service des archives et de la gestion documentaire | 📄 🖿 Ajouter des dossiers à la liste 🖣 |
| Date de création                                   | 2021-02-05 13:41:27                                             | 🖻 Enlever la sélection de la liste    |
| Créé par                                           | 🛓 Jeanne Darche                                                 | Approuver                             |

- Effectuer une recherche (le critère « Unité » est obligatoire), combinez avec un autre critère au besoin.
   Par exemple, vous avez le dossier papier en main, alors vous pouvez chercher par ID.
- Sélectionner les dossiers et cliquez sur « Ajouter à la liste »

| INRS ) Déclassement<br>Liste des doss | ) Ustes de décl<br>iers actifs à                                | assement )<br>à transférer au se                                                   | emi-actif                |          |                   | 6       | ljouter à la | liste             |
|---------------------------------------|-----------------------------------------------------------------|------------------------------------------------------------------------------------|--------------------------|----------|-------------------|---------|--------------|-------------------|
| Unité administrative                  | LINRS-519                                                       | - Service des archives e                                                           | t de la gestion docu     | mentaire |                   | P Ajout | ter un critè | re                |
| 1 10                                  | ~                                                               | - 2                                                                                | 4532037                  |          | Expression exacte | Et      | ~            | ×                 |
|                                       | ~                                                               |                                                                                    |                          |          |                   | Et      | ~            | *                 |
|                                       | 4 résultats                                                     |                                                                                    |                          |          | L2                |         | 12 = 111     |                   |
| Des                                   | ENVIRONNER<br>sier parent:<br>e d'ouverture:<br>e de fermeture: | MENT LTÉE.; Contrat de<br>000045320<br>@ Projet de red<br>2020-11-25<br>2020-12-21 | e services; -<br>cherche |          |                   |         | 1            | <b>T</b> Facettes |
|                                       |                                                                 | Résultats par page:                                                                | 10 🗸 <                   | Page 1   | de 5 → »          |         | ۲            | Guide             |

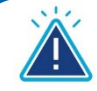

# **Attention**

Vous ne pouvez aller chercher dans cette option que des dossiers dont la phase active est terminée. Si votre dossier ne sort pas à la recherche, c'est que la date de transfert suggérée dans sa fiche est supérieure à la date ou vous avez créé votre liste de déclassement. Si vous voulez tout de même déclasser ce dossier, suivez la procédure de déclassement manuel décrite au point 6.2.1 ou écrivez au SAGD pour obtenir de l'aide.

#### Trier les dossiers de la liste de déclassement

Vous pouvez trier les dossiers dans la liste (facultatif) si vous le souhaitez.

Cliquez sur « Triez » :

| Doss    | sier       | s prêts à                         | traiter         |           |                      |              |             |
|---------|------------|-----------------------------------|-----------------|-----------|----------------------|--------------|-------------|
| Sélecti | onne       | r tous les do                     | ssiers          |           |                      |              |             |
| 2 dossi | er(s)<br># | Inclus                            | Titre           | Contenant | Longueur linéaire (c | Support      | Identifiant |
|         | 1          | Oui     Non                       | 292889          |           |                      | Informatique | 00003788821 |
|         | 2          | <ul><li>Oui</li><li>Non</li></ul> | 292893          |           |                      | Informatique | 00003788825 |
| Trier   | xclu       | re les dossie                     | rs selectionnés |           |                      |              |             |

 Cliquez sur un titre de dossier pour le sélectionner, puis cliquez sur les flèches pour le remonter ou le descendre dans la liste. Cliquez sur « Enregistrer » quand vous avez terminé.

| Trier les fichie | ers     |                                        |
|------------------|---------|----------------------------------------|
|                  |         |                                        |
| 292889           |         | ^ <u> </u>                             |
| 292893           |         |                                        |
|                  | -       |                                        |
| -                |         | ······································ |
| Enregistrer      | Annuler |                                        |

#### Attribuer des contenants à vos dossiers

- Si les dossiers de votre liste de déclassement sont uniquement en format numérique (informatique), passez directement à l'étape de validation de la liste.
- Si votre liste de déclassement contient des dossiers papier (analogique) et numérique, les dossiers papier seront dans une section « Dossiers à mettre en contenant » et il faudra leur attribuer un numéro de contenant avant de lancer le traitement :

| Doss                                                                               | Dossiers à mettre en contenant       |   |                                          |                      |            |           |  |  |  |
|------------------------------------------------------------------------------------|--------------------------------------|---|------------------------------------------|----------------------|------------|-----------|--|--|--|
| Contenant: Placer Créer un contenant Chercher un contenant Assigner des contenants |                                      |   |                                          |                      |            |           |  |  |  |
| 3 dossie                                                                           | er(s)                                |   |                                          |                      |            |           |  |  |  |
|                                                                                    | Inclus                               |   | Ide                                      | mgueur linéaire (cm) | Support    | Contenant |  |  |  |
|                                                                                    | <ul> <li>Oui</li> <li>Non</li> </ul> | 1 | Cliquez sur :<br>"Chercher un contenant" |                      | Analogique | ~         |  |  |  |
|                                                                                    | <ul><li>Oui</li><li>Non</li></ul>    | 2 | 00000292889 Connice ATZ - 2016-2017      |                      | Analogique | ~         |  |  |  |
|                                                                                    | <ul><li>Oui</li><li>Non</li></ul>    | 3 | 00000292885 Comité XYZ -<br>2017-2018    |                      | Analogique | ~         |  |  |  |

Chercher votre numéro de contenant :

| INRS 〉 Déclassement 〉 <b>Rechercher un contenant existant</b> |                                                                                                    | <b>≪</b> Ret | our        |
|---------------------------------------------------------------|----------------------------------------------------------------------------------------------------|--------------|------------|
| No de contenant 🔹 = 🔹 363                                     | Choisir "No de contenant", puis, saisir<br>le numéro de contenant que le SAGD<br>vous a attribué lors de votre demande<br>de numéro de contenant | Ajouter u    | ın critère |
| Rechercher                                                    |                                                                                                    | Et 🗸         | *          |

Sélectionnez le contenant, puis cliquez sur « Ajouter les contenants sélectionnés ».

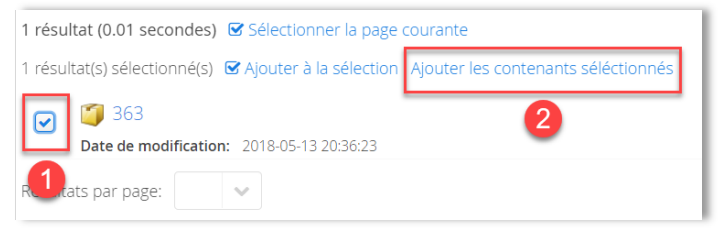

Vous pouvez maintenant attribuer le numéro de contenant. En cliquant sur la flèche, vous pourrez voir votre numéro de contenant et cliquer dessus pour le sélectionner.

| Doss               | ossiers à mettre en contenant                                                          |   |             |                        |                                                                                                    |        |                        |            |           |  |  |
|--------------------|----------------------------------------------------------------------------------------|---|-------------|------------------------|----------------------------------------------------------------------------------------------------|--------|------------------------|------------|-----------|--|--|
| Conten<br>3 dossie | Contenant: 363 Placer Créer un contenant Chercher un contenant Assigner des contenants |   |             |                        |                                                                                                    |        |                        |            |           |  |  |
|                    | Inclus                                                                                 |   | Identifiant | Titre                  | Règle                                                                                                    | Code 🔺 | Longueur linéaire (cm) | Support    | Contenant |  |  |
|                    | ● Oui<br>○ Non                                                                         | 3 | 00000293422 | Comité XYZ - 2014-2015 | 132 -<br>Instances et<br>comités régis<br>par les<br>règlements de<br>l'INRS :<br>dossiers des<br>réunions | 01-402 |                        | Analogique | ~<br>363  |  |  |
|                    | ● Oui<br>○ Non                                                                         | 1 | 00000011903 | 2017-Organigramme-test | 146 -<br>Numérisation<br>de documents                                                                      | 01-506 |                        | Analogique | •         |  |  |
|                    | ● Oui<br>○ Non                                                                         | 2 | 00000011902 | 2016-Organigramme-test | 146 -<br>Numérisation<br>de documents                                                                      | 01-506 |                        | Analogique | •         |  |  |

Les dossiers sont maintenant dans la section « Dossiers prêts à traiter ».

| Doss     | Dossiers prêts à traiter             |   |             |                        |                                                                                                    |        |  |            |                  |
|----------|--------------------------------------|---|-------------|------------------------|----------------------------------------------------------------------------------------------------|--------|--|------------|------------------|
| 3 dossie | i dossier(s)                         |   |             |                        |                                                                                                    |        |  |            |                  |
|          | Oui     Non                          | 3 | 00000293422 | Comité XYZ - 2014-2015 | ■ 132 - Instances<br>et comités régis<br>par les<br>règlements de<br>l'INRS : dossiers<br>des réunions | 01-402 |  | Analogique | <b>363</b>       |
|          | <ul> <li>Oui</li> <li>Non</li> </ul> | 1 | 00000011903 | 2017-Organigramme-test | 146 -<br>Numérisation de<br>documents                                                                  | 01-506 |  | Analogique | <b>i i i</b> 363 |
|          | ⊙ Oui<br>○ Non                       | 2 | 00000011902 | 2016-Organigramme-test | 146 -<br>Numérisation de<br>documents                                                                  | 01-506 |  | Analogique | <b>i i</b> 363   |

• Si le contenant est plein, cochez « Plein » dans la section « Contenant ».

| Contenants     |                                 |        |
|----------------|---------------------------------|--------|
| 1 contenant(s) |                                 |        |
| Identifiant    | Longueur linéaire restante (cm) | Plein? |
| <b>163</b>     | 30.0 cm                         |        |

#### Validation de la liste et traitement

Liste que vous avez créée vous-mêmes :

- Contactez le SAGD (<u>archives@inrs.ca</u>) pour savoir à qui envoyer la liste à valider.
- Envoyez une demande de validation à cette personne :

| Consulter une liste de déclassement |                                                     |  |  |  |  |
|-------------------------------------|-----------------------------------------------------|--|--|--|--|
|                                     | ☞ Modifier 🝵 Supprimer 🔚 Demande de validation 🚦    |  |  |  |  |
| Titre                               | 2024-09-17 Tests Jeanne - transfert                 |  |  |  |  |
| Туре                                | Dossiers à transférer au semi-actif                 |  |  |  |  |
| Unité administrative                | 🛔 ZZZ-Formation - ZZZ-Unité bidon pour la formation |  |  |  |  |

| Demande de validation Destinataires * ! | Saisir le nom<br>ici         |                                                                             |           | + ×       |
|-----------------------------------------|------------------------------|-----------------------------------------------------------------------------|-----------|-----------|
| Taper pour rechercher                   |                              |                                                                             |           | Ajouter 2 |
| Ajouter le commentair                   | e à la liste de déclassement | Vous pouvez ajouter un<br>commentaire ici. Il faut aussi<br>cochez la case. |           |           |
|                                         |                              |                                                                             |           |           |
|                                         |                              |                                                                             | 3 Envoyer | Annuler   |

• Le SAGD va traiter votre liste et vous recevrez un avis courriel que votre liste est traitée.

#### Liste que le SAGD vous envoie

• Quand vous êtes prêt, cliquez sur l'option Valider dans la liste, ce qui va informer le SAGD.

| Consulter une liste de déclassement |                                                     |  |  |  |  |  |
|-------------------------------------|-----------------------------------------------------|--|--|--|--|--|
|                                     | ☞ Modifier 🔚 Demande de validation 🞯 Valider 🚦      |  |  |  |  |  |
| Titre                               | 2024-09-17 Tests Jeanne - transfert                 |  |  |  |  |  |
| Туре                                | Dossiers à transférer au semi-actif                 |  |  |  |  |  |
| Unité administrative                | A ZZZ-Formation - ZZZ-Unité bidon pour la formation |  |  |  |  |  |

• Le SAGD va traiter votre liste et vous recevrez un avis courriel que votre liste est traitée.

#### **Déclassement - Cas Spéciaux**

#### Traitement des dossiers papier volumineux (nécessitant plus d'un contenant)

Suivez cette procédure, lorsque votre dossier a un volume qui nécessite plus d'un contenant lors du déclassement.

 Lors du déclassement (de la mise en contenant), inscrire le numéro du premier contenant dans le champ « Contenant » de la liste de déclassement ou dans la fiche du dossier si vous faites un déclassement manuel.

| Oui         1         00000292885         Comité XYZ - 2017-2018 | Analogique | <b>363</b> |
|------------------------------------------------------------------|------------|------------|
|------------------------------------------------------------------|------------|------------|

• Ensuite, cliquez sur votre numéro de contenant pour aller dans sa fiche de métadonnées.

Dans le champ « Description » de chaque contenant, inscrire tous les numéros des contenants. Par exemple ici, inscrire la note dans le contenant #363 **et** dans le contenant #364.

Description Le dossier Comité XYZ - 2017-2018 est rangé dans les deux contenants suivants : # 363 et #364

 Ensuite, dans le champ « Description » de la fiche du dossier, inscrire la même chose que dans le contenant :

Description Le dossier Comité XYZ - 2017-2018 est rangé dans les deux contenants suivants : # 363 et #364

 Imprimez la fiche de métadonnées du dossier (voir le point 7.1.1 au prochain chapitre) en autant de copies qu'il y a de contenant et ajoutez ces fiches dans les contenants avec le bordereau de contenant.

#### **Déclassement – Teams**

Référez-vous au chapitre 3 : Constellio-Fonctions avancées-Chap 3-Fonctions M365

#### Déclassement – Migration du réseau

Contactez le SAGD pour effectuer une migration de contenu du réseau vers Constellio.